如何觀看"家長學習使用學校內聯網"短片

1. 登入本校網頁,網址是http://www.ltfc.edu.hk。建議使用 Internet Explorer 7 或以上。按 "INTRANET"進入本校的內聯網。

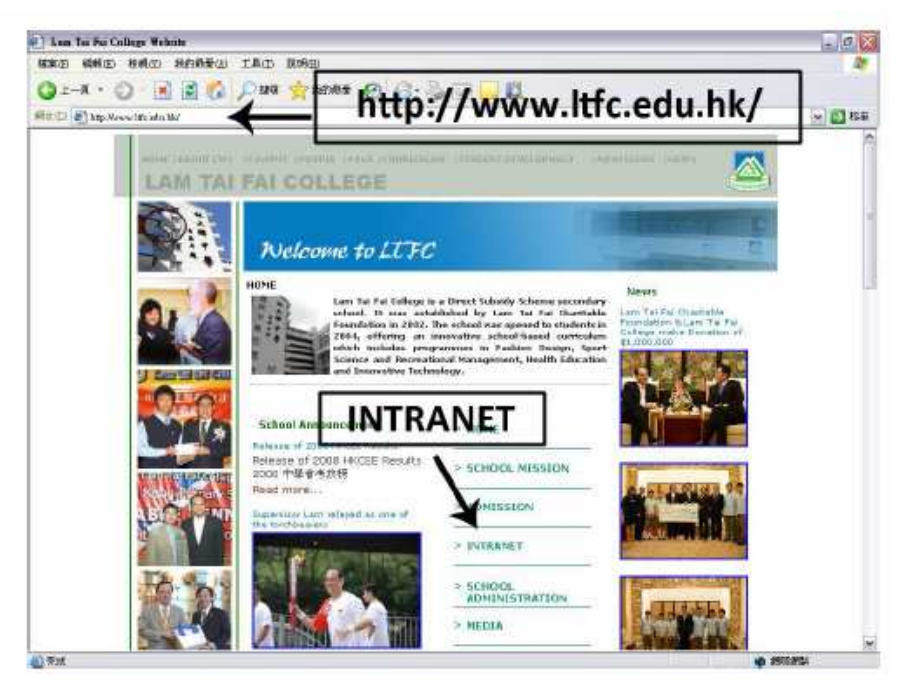

2 输入后口及密碼以登入 eClass 系統。

| <b>EClass</b> | 夜園綜合<br>Integrate    | <b>平台</b><br>d Platform | 1. 輸入登 | 入戶口       |     |
|---------------|----------------------|-------------------------|--------|-----------|-----|
| 2. 輸入密碼       | Login ID<br>Password | Juparent                |        |           |     |
|               | Firgit ancient       | a)                      | Login  | 3. 按 "LOG | IN" |

3. 在"What's New" 內按 "eClass\_user\_manual(revised)"。

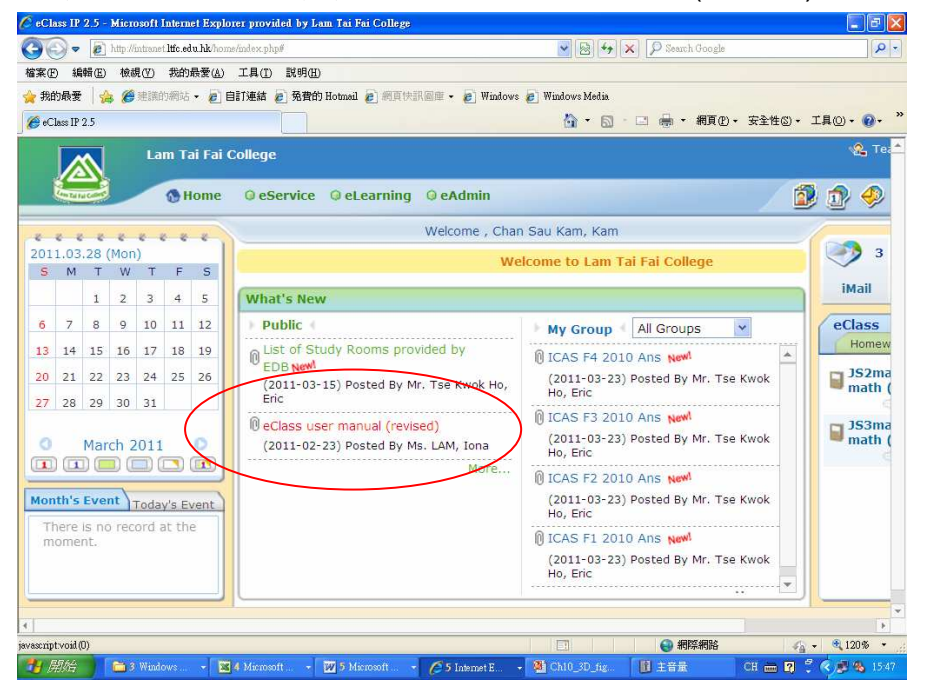

4. 在"What's New" 視窗內按 "eclass\_manual\_parents.wmv"。

|         | What's New                         | ncement php/ktmbouxcement(L)=1.394.6ct=0        | )・安全性の・ 工具の・ @    |
|---------|------------------------------------|-------------------------------------------------|-------------------|
| 1       | eClass user manual                 | (revised)                                       | 224               |
| 11      | Start Date                         | 2011-02-23                                      |                   |
|         | Posted By                          | Ms. LAM, Iona                                   | iMail             |
| -       | Target Group(s)                    | Whole School                                    |                   |
|         | Description                        |                                                 | ✓ eClass          |
|         | Attachment                         | 2010-2011_eclass manual(teachers).doc (2046Kb)  | A 100m            |
| )<br>   |                                    |                                                 | se Kwok           |
|         |                                    | 12010-2011_eclass_manual(students).doc (2657Kb) | JS3n              |
|         | (                                  | eclass_manual_parents.wmv (6504Kb)              |                   |
|         |                                    |                                                 |                   |
|         |                                    |                                                 | ▼ Se KWOK         |
| noment. | met mc.eau.nk/nome/dowmload_attach | nentpnprozget=xxz                               | d By Mr. Tse Kwok |

5. 請觀看家長學習使用學校內聯網 "eclass\_manual\_parents.wmv" 短片。

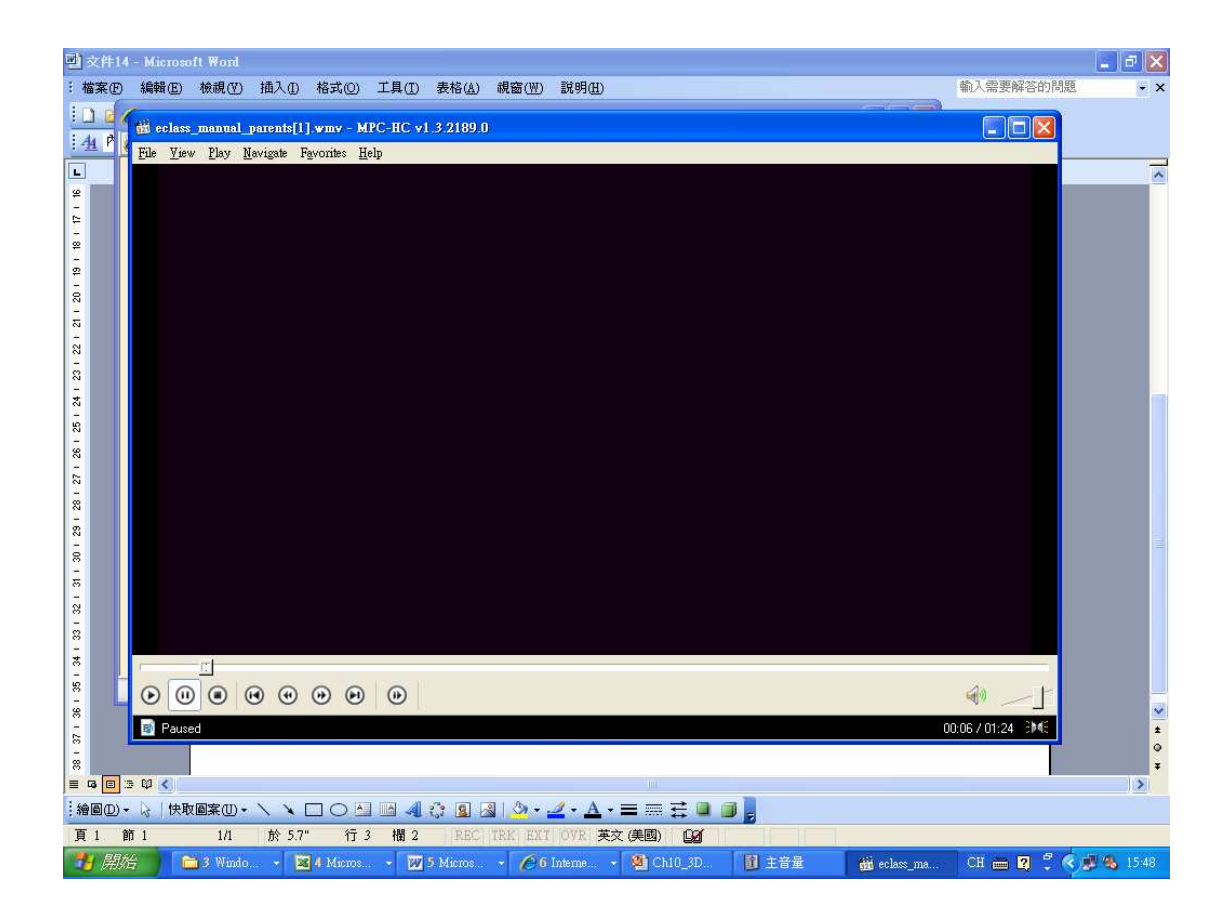